# How to change the transcription language Scribe

| On th                  | ne Event V                                             | 'iew, Click                                                                                                    | <"▼"                                                                                                    |                                                                                                    |                                                                                                    |                                                                                                    |                                                                                                    |                                                                                                    |                                                                                                    |                                                                                                    |
|------------------------|--------------------------------------------------------|----------------------------------------------------------------------------------------------------|----------------------------------------------------------------------------------------------------|----------------------------------------------------------------------------------------------------|----------------------------------------------------------------------------------------------------|----------------------------------------------------------------------------------------------------|----------------------------------------------------------------------------------------------------|----------------------------------------------------------------------------------------------------|----------------------------------------------------------------------------------------------------|----------------------------------------------------------------------------------------------------|
|                        |                                                        |                                                                                                    |                                                                                                    | New Event Ev                                                                                                    | vents View                                                                                                    | Feedback d                                                                                                    | Account ~                                                                                                    | Logout                                                                                                    |                                                                                                    |                                                                                                    |
|                        |                                                        |                                                                                                    |                                                                                                    |                                                                                                    |                                                                                                    |                                                                                                    |                                                                                                    |                                                                                                    |                                                                                                    |                                                                                                    |
| an                     |                                                        |                                                                                                    |                                                                                                    |                                                                                                    |                                                                                                    |                                                                                                    | •                                                                                                    |                                                                                                    |                                                                                                    |                                                                                                    |
|                        |                                                        |                                                                                                    |                                                                                                    |                                                                                                    |                                                                                                    |                                                                                                    |                                                                                                    |                                                                                                    | Search                                                                                                    |                                                                                                    |
| Start<br>Date/Time     | End Date/Time                                          | Event Text                                                                                                    | Focus<br>Words                                                                                                    | QRcode                                                                                                    | Allow<br>Photos                                                                                                    | Allow Qns                                                                                                    | Turn<br>On                                                                                                    | Edit                                                                                                    | Delete                                                                                                    | <b>^</b>                                                                                                    |
| 2025-01-17<br>11:50:00 | 2025-01-17<br>17:50:00                                 |                                                                                                    |                                                                                                    | Personalise                                                                                                    |                                                                                                    | 2                                                                                                    |                                                                                                    | Edit                                                                                                    | DEL                                                                                                    |                                                                                                    |
| 2025-01-09<br>09:46:00 | 2025-01-13<br>09:46:00                                 |                                                                                                    |                                                                                                    | Personalise                                                                                                    |                                                                                                    | 2                                                                                                    |                                                                                                    | Edit                                                                                                    | DEL                                                                                                    |                                                                                                    |
|                        | an<br>2025-01-17<br>11:50:00<br>2025-01-09<br>09:46:00 | Start         End Date/Time           2025-01-17         2025-01-17           11:50:00         2025-01-17           2025-01-09         2025-01-13           09:46:00         09:46:00 | Start<br>Date/Time         End Date/Time         Event Text           2025-01-17<br>11:50:00         2025-01-17<br>17:50:00         1/2           2025-01-09<br>09:46:00         2025-01-13<br>09:46:00         1/2 | On the Event View, Click "         Image: Start Date/Time       Freud Date/Time         Start Date/Time       End Date/Time       Event Text       Focus Words         2025-01-17       2025-01-17       17:50:00       Image: Start Words       Image: Start Words         2025-01-17       2025-01-17       09:46:00       Image: Start Words       Image: Start Words         2025-01-09       2025-01-13       09:46:00       Image: Start Words       Image: Start Words | On the Event View, Click "♥"         New Event View, Click "♥"         New Event I         an       Event Text       Focus<br>Words       QRcode         2025-01-17<br>11:50:00       2025-01-17<br>17:50:00       I       I | Start Date/Time       Event View, Click "♥"         an       Image: Start Date/Time       Fvent Text       Focus View         2025-01-17       2025-01-17       Image: Start Time View       Image: Start View         2025-01-17       2025-01-17       Image: Start View       Image: Start View       Image: Start View         2025-01-09       2025-01-13       09.46:00       Image: Start View       Image: Start View       Image: Start View | On the Event View, Click " "         New Event       Events View       Feedback       Image: Click (Click (Cl | Start       End Date/Time       Event Text       Focus<br>Words       QRcode       Allow<br>Photos       Allow Qns       Turn<br>On         2025-01-17       2025-01-17       1750.00       Image: Constant of the second second se | Start Date/Time       Event Text       Focus Words       QRcode       Allow Photos       Allow Qns       Turn On       Edit         2025-01-17       2025-01-17       2025-01-17       2025-01-17       I750.00       I       Image: Bersonalize Bersonalize Bersonali Bersonalize | Start       Ind Date/Time       Event Text       Focus       QRcode       Allow<br>Photos       Mlow Qns       Iurn<br>On       Edit       Delete         2025-01-17<br>115000       2025-01-17<br>175000       2025-01-17<br>175000       Iurn<br>On       Edit       Delete         2025-01-17<br>115000       2025-01-17<br>109-00       Iurn<br>On       Iurn<br>On       Edit       Delete         2025-01-17<br>115000       2025-01-17<br>09-4600       Iurn<br>On       Iurn<br>On       Edit       Delete |

## 2 Choose the Transcribe Languages to add to your feedback detail page

|      |                    |                        |                        |            | New Event             | Events View | Feedback | Account ~ | Logout   |        |
|------|--------------------|------------------------|------------------------|------------|-----------------------|-------------|----------|-----------|----------|--------|
|      |                    |                        |                        |            |                       |             |          |           | 0.500    |        |
|      |                    |                        |                        |            |                       |             |          |           |          |        |
|      |                    |                        |                        |            |                       |             |          |           |          |        |
|      | Pro p              | olan                   |                        |            |                       |             |          |           |          |        |
| ır 1 | Timezone:          |                        |                        |            | Transcribe Languages: |             |          |           |          |        |
| JT   | C                  |                        |                        | ~          | * English             |             |          |           | -        |        |
|      |                    |                        |                        |            | Mandarin              |             |          |           | <b>^</b> | Search |
|      |                    | 1                      |                        |            | Norwegian             |             |          |           |          |        |
|      | Event<br>Organiser | Start<br>Date/Time     | End Date/Time          | Event Text | Spanish<br>Thai       |             |          |           | 18       | Delete |
|      |                    |                        |                        |            | Vietnamese            |             |          |           | -        |        |
|      | Test               | 2025-01-17<br>11:50:00 | 2025-01-17<br>17:50:00 |            | Persona<br>©          | lise        | 2        |           | Edit     | DEL    |
|      |                    |                        |                        |            |                       |             |          |           |          |        |

| 3                | You                | can add ເ              | up to 3 dif            | ferent lar | nguage             | S           |      |      |        |
|------------------|--------------------|------------------------|------------------------|------------|--------------------|-------------|------|------|--------|
|                  | Pro p              | lan                    |                        |            |                    |             |      |      |        |
| You              | Timezone:          |                        |                        |            | Transcribe Lang    | uages:      |      |      |        |
| U                | TC                 |                        |                        | ~          | × English          | * Mandarin  | <br> |      |        |
| ents             |                    |                        |                        |            | English            |             |      |      | Search |
|                  |                    |                        |                        |            | German             |             |      |      |        |
|                  | Event<br>Organiser | Start<br>Date/Time     | End Date/Time          | Event Text | Hindi              |             |      |      | Delete |
| ort              | Test               | 2025-01-17<br>11:50:00 | 2025-01-17<br>17:50:00 |            | <b>Ind</b> onesian | Personalise | 2    | Edit | DEL    |
| <sup>:</sup> the | Test               | 2025-01-09<br>09:46:00 | 2025-01-13<br>09:46:00 |            |                    | Personalise | 2    | Edit | DEL    |

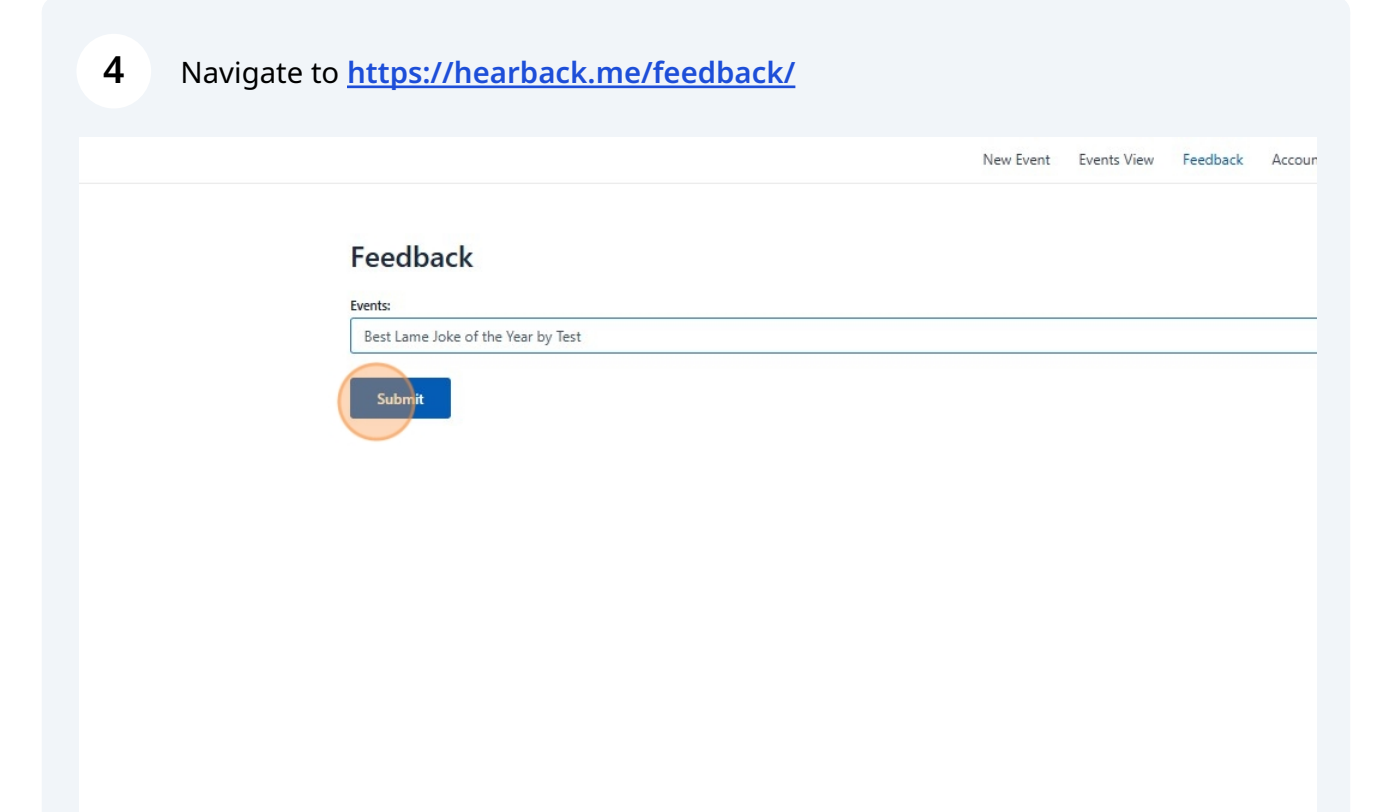

### On the Feedback detail page, click "Details"

| 2 2025-01-09 01:51:10 | [jo                          | okescore:6]                                                                                                    | Details |  |
|-----------------------|------------------------------|----------------------------------------------------------------------------------------------------|---------|--|
| DEL                   | De                           | ear Performer,                                                                                                    |         |  |
|                       | Th<br>pr<br>tin              | hank you for sharing your joke with me for analysis. Below, I<br>rovide a detailed critique based on the specified areas of<br>ming of punchline, delivery, originality, and clarity.                                                                                                    |         |  |
|                       | Tir<br>str<br>de<br>ke<br>pu | ming of Punchline: The joke follows a classic setup-punchline<br>ructure, which is effective in its brevity. The punchline is<br>elivered immediately after the setup, which is good for<br>seping the audience's attention. However, the impact of the<br>unchline could be enhanced with a slight pause before the |         |  |
|                       | re<br>De                     | weal, allowing the audience to ponder the question briefly.                                                                                                    |         |  |
|                       | str<br>hu                    | raightforward delivery, which is appropriate for this type of<br>umor. The simplicity of the delivery allows the pun to stand<br>ut.                                                                                                    |         |  |
|                       | Or<br>mi<br>co<br>Ho<br>wo   | riginality: The joke employs a pun based on the double<br>eaning of the word "foot," referring both to a unit of<br>easurement and a part of the body. This type of pun is quite<br>ommon, so the joke scores lower in terms of originality.<br>owever, it is still enjoyable for those who appreciate<br>ordplay.   |         |  |
|                       | 0                            | lavita The island share and show to understand. The estim is                                                                                                    |         |  |

|                                             | Clarity: The joke is clear and easy to understand. The setup is concise, and the punchline is directly related to the setu<br>the connection between the two immediately apparent. This clarity ensures that the humor is accessible to a wide au                                                                                                    |
|---------------------------------------------|----------------------------------------------------------------------------------------------------|
|                                             | Based on these areas, I have given your joke a rating of 6. While the joke is clear and has a well-timed punchline, the for improvement in terms of originality and perhaps a more dynamic delivery. To enhance your performance, conside experimenting with timing and inflection to maximize the impact of the punchline. Additionally, incorporating more unexpected elements could elevate the overall reception of your material. |
|                                             | Keep honing your craft, and I look forward to hearing more of your jokes in the future.                                                                                                    |
|                                             | Best regards,<br>Summy the Joke Analyst                                                                                                    |
| Transcript s<br>Audios language:<br>English | Speaker:0 Why can't a nose be 12 inch long? Because then it would be a foot.                                                                                                    |
| Remarks                                     | Edit                                                                                                    |
| IP Addr                                     | 42.60.202.39, 172.68.164.49                                                                                                    |
| Audio                                       | ▶ 0:00 / 0:11                                                                                                    |

## **7** Choose the language to regenerate the transcript of the audio file

|                                                     | could be enhanced with a slight pause before the reveal, allowing the audience to ponder the question briefly.                                                                                                    |
|-----------------------------------------------------|----------------------------------------------------------------------------------------------------|
|                                                     | Delivery: Without auditory cues, it's challenging to assess the delivery accurately. However, the joke's written form suggests a straightforward delivery, which is appropriate for this type of humor. The simplicity of the delivery allows the pun to stand out.                                                                                                    |
| Summary 😈                                           | Originality: The joke employs a pun based on the double meaning of the word "foot," referring both to a unit of measurement<br>and a part of the body. This type of pun is quite common, so the joke scores lower in terms of originality. However, it is still<br>enjoyable for those who appreciate wordplay.                                                                                                    |
|                                                     | Clarity: The joke is clear and easy to understand. The setup is concise, and the punchline is directly related to the setup, making the connection between the two immediately apparent. This clarity ensures that the humor is accessible to a wide audience.                                                                                                    |
|                                                     | Based on these areas, I have given your joke a rating of 6. While the joke is clear and has a well-timed punchline, there is room for improvement in terms of originality and perhaps a more dynamic delivery. To enhance your performance, consider experimenting with timing and inflection to maximize the impact of the punchline. Additionally, incorporating more original or unexpected elements could elevate the overall reception of your material. |
|                                                     | Keep honing your craft, and I look forward to hearing more of your jokes in the future.                                                                                                    |
|                                                     | Best regards,<br>Summy the Joke Analyst<br>Edit                                                                                                    |
| Transcript <b>5</b><br>Audio's language:<br>Epolish | Speaker:0 Why can't a nose be 12 inch long? Because then it would be a foot.                                                                                                    |
| English                                             |                                                                                                    |
| Indonesian                                          | Edit                                                                                                    |
| Mandarin                                            | 42.60.202.39, 172.68.164.49                                                                                                    |
| Audio                                               | ► 0:00 / 0:11                                                                                                    |

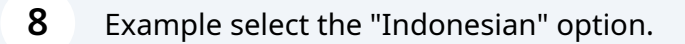

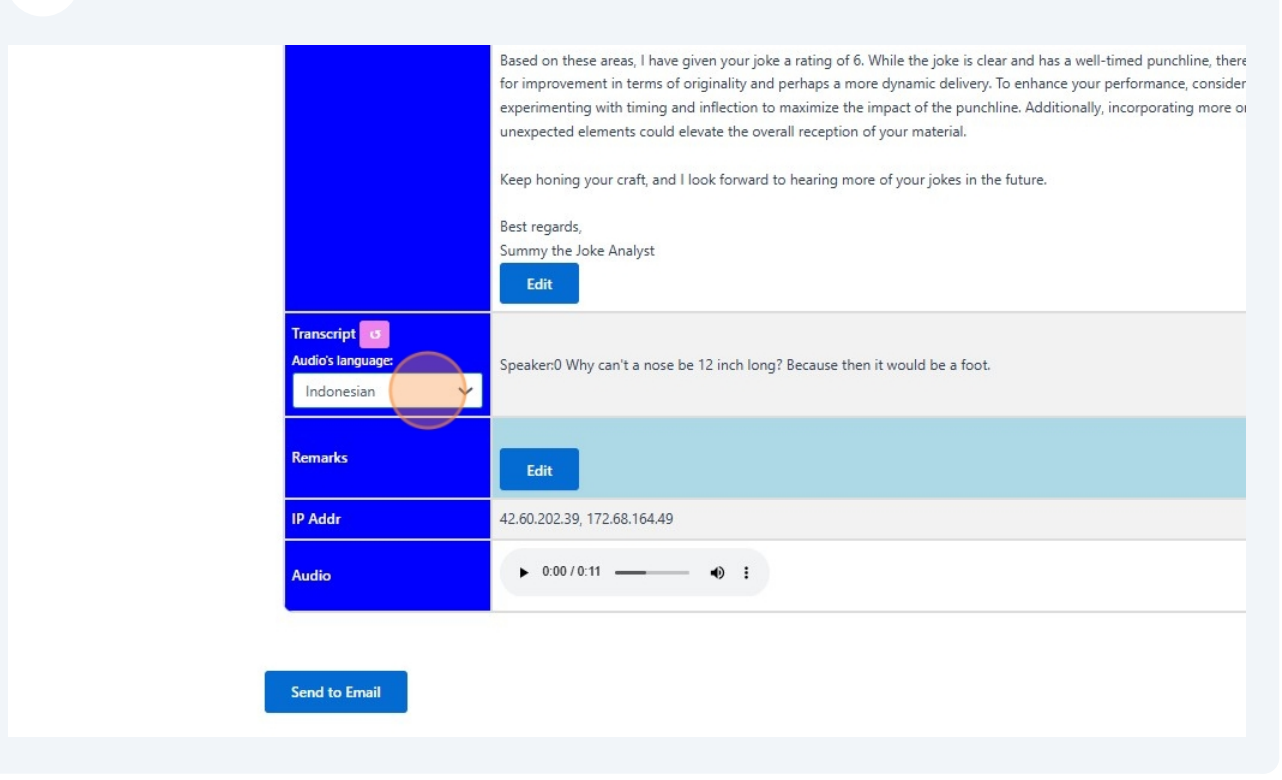

|                                                | Based on these areas, I have given your joke a rating of 6. While the joke is clear and has a well-timed punchline, then                                                                                                    |
|------------------------------------------------|----------------------------------------------------------------------------------------------------|
|                                                | for improvement in terms of originality and perhaps a more dynamic delivery. To enhance your performance, consider<br>experimenting with timing and inflection to maximize the impact of the punchline. Additionally, incorporating more o<br>unexpected elements could elevate the overall reception of your material. |
|                                                | Keep honing your craft, and I look forward to hearing more of your jokes in the future.                                                                                                    |
|                                                | Best regards,<br>Summy the Joke Analyst<br>Edit                                                                                                    |
| Transcript o<br>Audios language:<br>Indonesian | Speaker:0 Why can't a nose be 12 inch long? Because then it would be a foot.                                                                                                    |
| Remarks                                        | Edit                                                                                                    |
| IP Addr                                        | 42.60.202.39, 172.68.164.49                                                                                                    |
| Audio                                          | ► 0:00 / 0:11 — • ►                                                                                                    |

## **10** If the language selected does not match the audio, you will get a message "Transcript not available or an error occurred."

| Based on these areas, I have given your joke a rating of 6. While the joke is clear and has a well-timed punchline, ther<br>for improvement in terms of originality and perhaps a more dynamic delivery. To enhance your performance, conside<br>experimenting with timing and inflection to maximize the impact of the punchline. Additionally, incorporating more of<br>unexpected elements could elevate the overall reception of your material.<br>Keep honing your craft, and I look forward to hearing more of your jokes in the future.<br>Best regards,<br>Summy the Joke Analyst<br>Edit |
|----------------------------------------------------------------------------------------------------|
| Keep honing your craft, and I look forward to hearing more of your jokes in the future. Best regards, Summy the Joke Analyst Edit Transcript 0                                                                                                    |
| Best regards,<br>Summy the Joke Analyst<br>Edit                                                                                                    |
| Transcript 3                                                                                                    |
| Audios language:<br>English                                                                                                    |
| Remarks Edit                                                                                                    |
| IP Addr 42.60.202.39, 172.68.164.49                                                                                                    |
| Audio ► 0:00 / 0:11 • :                                                                                                    |
|                                                                                                    |
| Send to Email                                                                                                    |

## **11** Select "English" from the dropdown.

|                                              | Best regards,<br>Summy the Joke Analyst        |
|----------------------------------------------|------------------------------------------------|
| Transcript 3<br>Audio's language:<br>English | Transcript not available or an error occurred. |
| Remarks                                      | Edit                                           |
| IP Addr                                      | 42.60.202.39, 172.68.164.49                    |
| Audio                                        | ► 0:00/0:11 • E                                |

### 12 Click "O" to regenerate the transcript

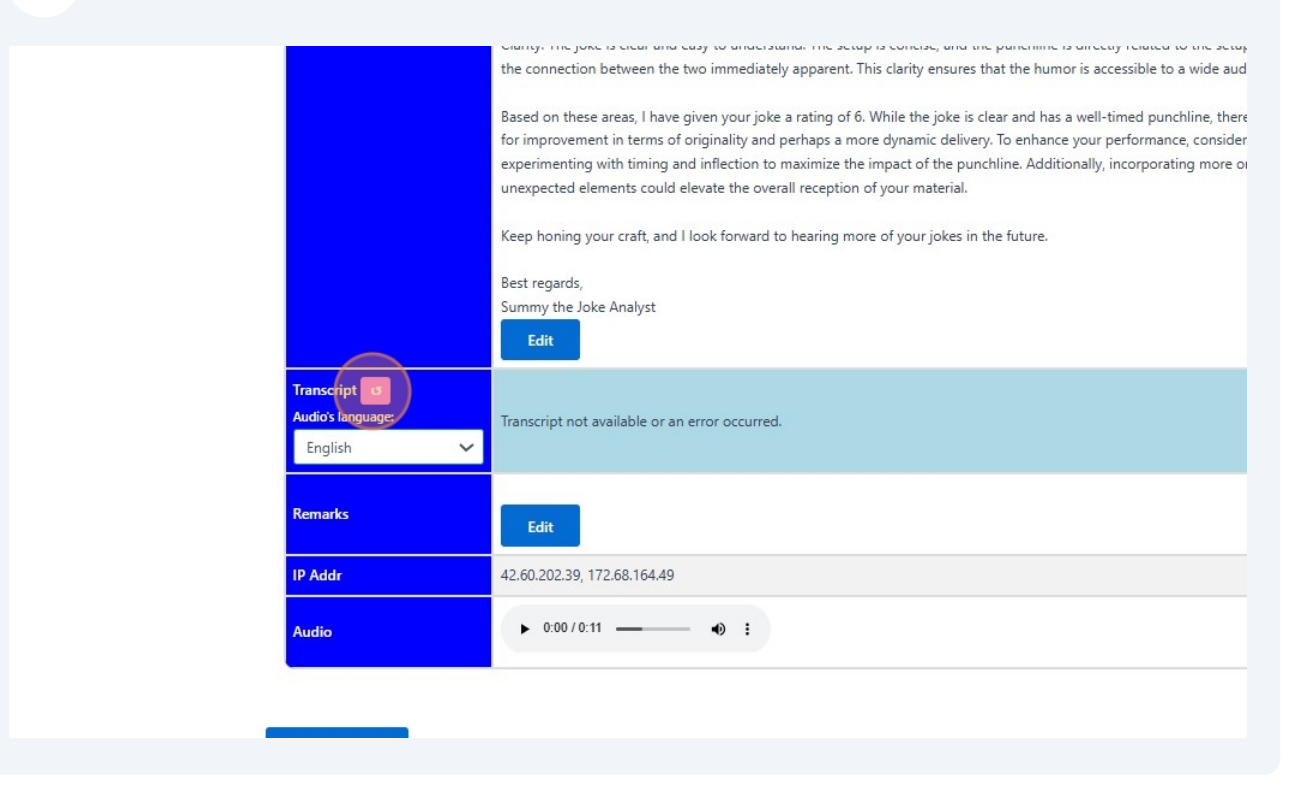

### **13** The transcript of the audio file

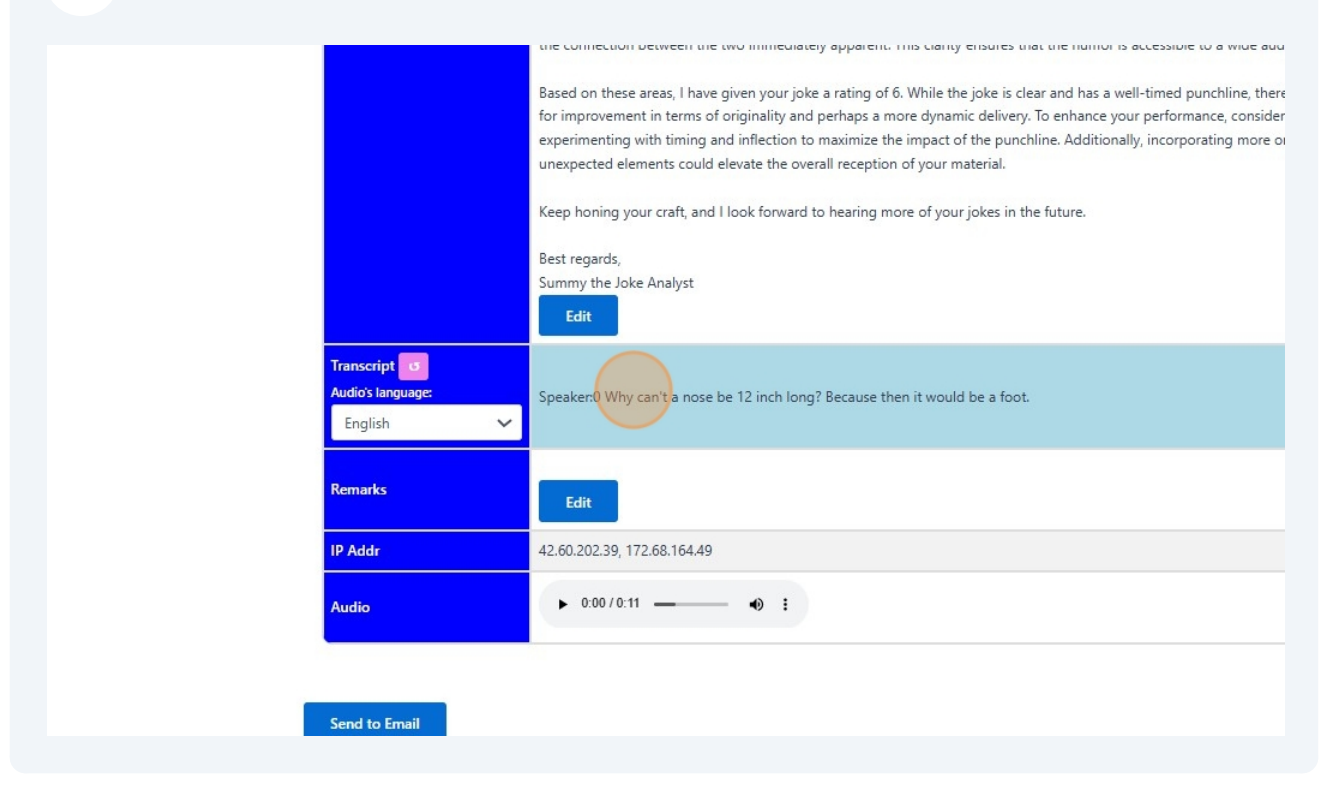